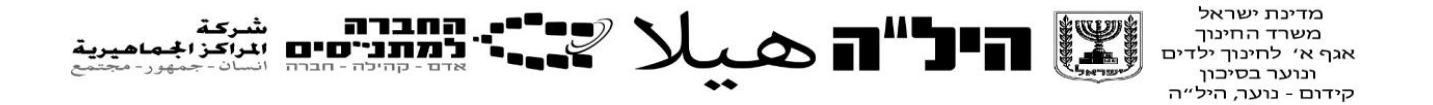

## <u>מדריך למשתמש לאיסוף/ צירוף תלקיטים 12 שנ"ל בתכנית היל"ה</u>

- **.** היכנסו אל מערכת החברה למתנ"סים והזינו את פרטיכם.
  - 11-12 לחצו על מערכת הי"לה -> בחינות 2

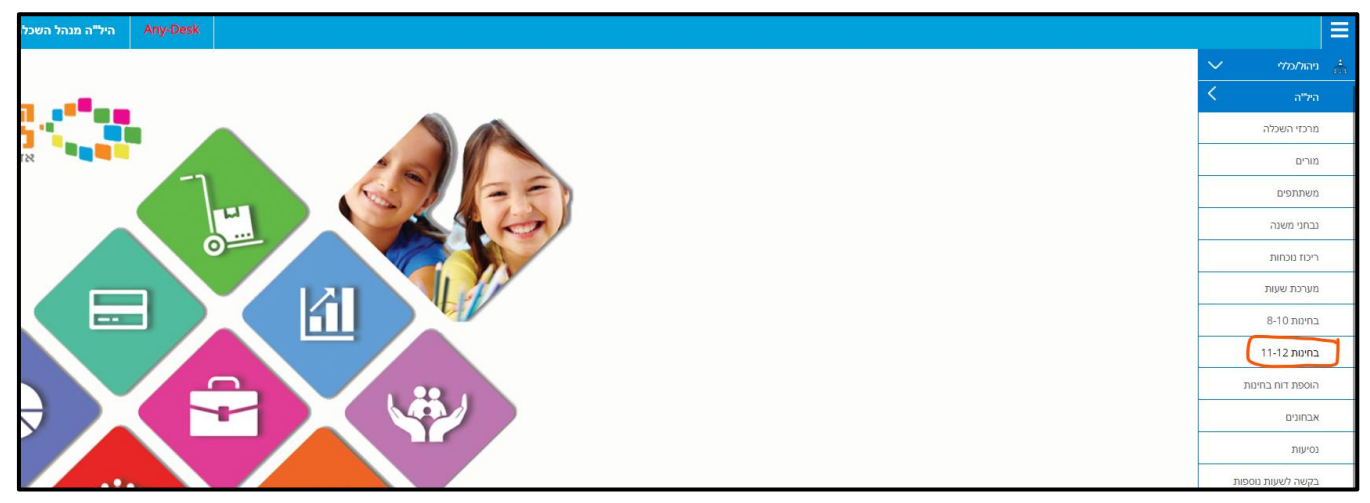

**3. א.** ייפתח דף עם רשימה של כל המבחנים והתלקיטים. (על מנת להקל על החיפוש ניתן לכתוב בתיאור "תלקיט"). מצאו את התלקיט במקצוע הרצוי והקליקו על השורה <u>פעמיים</u>.

| Any-Desk   |                                                                                        |           |             |            |            |               |                 |           |                  |              |                  |                    | חינות 11-12:  | ``   |
|------------|----------------------------------------------------------------------------------------|-----------|-------------|------------|------------|---------------|-----------------|-----------|------------------|--------------|------------------|--------------------|---------------|------|
|            | שנה: תשפ"ב 💌 מרכז השכלה: 🖬 - 1870878 🗸 מקצוע: 🔍 תאריך: 🔍 מועד הבחינה: 🗸 שם הבוחן/בודק: |           |             |            |            |               |                 |           | עידכון           | ,            |                  |                    |               |      |
| מרכז השכלו | משגיחים                                                                                | , משתתפים | מעקב בחינות | סטטוס      | סיום רישום | שעת<br>הבחינה | תאריך<br>הבחינה | בוחן/בודק | תאור             | קוד<br>מקצוע | מקצוע            | מסלול              | צירוף<br>קובץ | מס"ד |
|            |                                                                                        |           |             |            |            |               |                 |           |                  |              |                  |                    |               |      |
| חולון      | 0                                                                                      | 4         | רישום       | ההרשמה סגו | 29/11/2021 | 11:00         | 29/12/2021      |           | תלקיט יחידה 1- ה | 227          | הלכה             | תעודה 12 שנות לימו |               | 1    |
| חולון      | 0                                                                                      | 3         | רישום       | ההרשמה סגו | 21/11/2021 | 11:00         | 21/12/2021      |           | תלקיט            | 599          | חינוך למצוות     | תעודה 12 שנות לימו |               | 2    |
| חולון      | 0                                                                                      | 3         | רישום       | ההרשמה סגו | 03/12/2021 | 11:00         | 03/01/2022      |           | תלקיט בבא בתרא   | 589          | גמרא             | תעודה 12 שנות לימו |               | 3    |
| חולון      | 0                                                                                      | 2         | רישום       | ההרשמה סגו | 05/12/2021 | 11:00         | 05/01/2022      |           | תלקיט יחידה 2 מו | 227          | הלכה             | תעודה 12 שנות לימו |               | 4    |
| חולון      | 0                                                                                      | 1         | רישום       | ההרשמה סגו | 27/11/2021 | 11:00         | 27/12/2021      |           | תלקיט            | 477          | תנ"ך - בי"ס כללי | תעודה 12 שנות לימו |               | 5    |

**ב.** לאחר הלחיצה, ייפתח לכם דף עם פרטי התלקיט ובו תראו את רשימת התלמידים.

|                                          | 11-12 3      | × עריכה בחינות          | בחינות 11-12 🗶       |
|------------------------------------------|--------------|-------------------------|----------------------|
|                                          |              |                         | הדפסה                |
|                                          |              |                         | מרכז השכלו           |
|                                          |              | 🗸 עברית                 | שפה:                 |
| קוד מסלול: 153                           | ډבר 💙        | תעודה 12 שנות לימוד מוג | מסלול:               |
| קוד מקצוע: 599                           | ~            | חינוך למצוות            | מקצוע:               |
|                                          |              | תלקיט                   | תאור:                |
|                                          |              | 21/12/2021 🚥            | תאריך הבחינה:        |
|                                          |              | 11:00                   | שעת תחילת הבחינה:    |
| סיום רישום: 📧 21/11/2021                 |              | 🗸 מועד חורף             | מועד הבחינה:         |
| כמות משגיחים להזמנה: 0                   |              |                         | מבוטל:               |
|                                          | ~            |                         | אופן העברת התלקיטים: |
| שם: רשומים בלבד 🔽                        |              | מדבקות                  | <u>שיוך משתתפים</u>  |
| ציון בחינה ציון סופי סטטוס הבחינה התאמות | גן ציון בע"פ | ציון מו                 | מבוטל שם             |
| ✓ 0.0 0.0                                | 0.0          | 0.0 327                 |                      |
| ✓ 0.0 0.0                                | 0.0          | 0.0 21                  |                      |
| ✓ 0.0 0.0                                | 0.0          | 0.0 32                  |                      |

**4**. יש ללחוץ על "אופן העברת התלקיטים" ולבחור ב: <u>צרף קבצים או הזמן איסוף מהיחידה.</u>

| , |                        | ,                      |             | 11-1      | עריכה בחינות 2I                 | בחינות 11-12                                                                                                    |
|---|------------------------|------------------------|-------------|-----------|---------------------------------|----------------------------------------------------------------------------------------------------|
|   |                        |                        |             |           |                                 | הדפסה                                                                                                    |
|   |                        |                        |             |           | -                               | מרכז השכלה                                                                                                    |
|   |                        |                        |             |           | 🗸 עברית                         | שפה:                                                                                                    |
|   |                        | 153                    | קוד מסלול:  | ~         | תעודה 12 שנות לימוד מוגבר       | מסלול:                                                                                                    |
|   |                        | 599                    | קוד מקצוע:  | ~         | ח-נוך למצוות                    | מקצוע:                                                                                                    |
|   |                        |                        |             |           | תלקיט                           | מאור:                                                                                                    |
|   |                        |                        |             |           | 21/12/2021                      | מאריך הבחינה:                                                                                                    |
|   |                        |                        |             |           | 11:00                           | שעת תחילת הבחינה:                                                                                                    |
|   |                        | 21/11/2021             | סיום רישום: |           | 🗸 מועד חורף                     | מועד הבחינה:                                                                                                    |
|   | כמות משגיחים להזמנה: 0 |                        |             |           |                                 | מבוטל:                                                                                                    |
|   |                        |                        |             | Ľ         |                                 | אופן העברת התלקיטים:                                                                                                    |
|   | רשומים בלבד 🔽          |                        | שם:         |           | צרף קבצים<br>הזמי איסום מכוסודה | <u>שיוך משתתפים</u>                                                                                                    |
|   | התאמות                 | ניון סופי סטטוס הבחינה | ציון בחינה  | ציון בע"פ | ציון מגן                        | מבוטל שם                                                                                                    |
|   | *                      | 0.0                    | 0.0         | 0.0       | 0.0 3275                        | Image: Image: |
|   | ~                      | 0.0                    | 0.0         | 0.0       | 0.0 21                          |                                                                                                    |
|   | ~                      | 0.0                    | 0.0         | 0.0       | 0.0 327.                        |                                                                                                    |

## א. <u>במידה ובחרתם בצירוף קבצים:</u>

יפתח ליד כל תלמיד אופציה לצרף קובץ. יש לבחור קובץ אחד ולהזין ציון מגן.

|          |                |           |            | 0           |          | l.                   | תלקיט             | תאור:                |
|----------|----------------|-----------|------------|-------------|----------|----------------------|-------------------|----------------------|
|          |                |           |            |             |          | 21/12/202            | 21 📧              | תאריך הבחינה:        |
|          |                |           |            |             |          | 11:00                | שעת תחילת הבחינה: |                      |
|          |                | 21/       | /11/2021 📧 | סיום רישום: |          | • חורף               | מועד ו            | מועד הבחינה:         |
| הזמנה: 0 | כמות משגיחים ל |           |            |             |          |                      |                   | מבוטל:               |
|          |                |           |            |             | ~        | בצים                 | צרף ק             | אופן העברת התלקית ם: |
| ם בלבד 🔽 | רשומיו         |           |            | שם:         |          | מדבקות               | PDF               | <u>שיוך משתתפים</u>  |
| התאמות   | סטטוס הבחינה   | ציון סופי | ציון בחינה | ציון בע"פ   | ציון מגן |                      |                   | מבוטל שם             |
|          | ~              | 0.0       | 0.0        | 0.0         | 0.0      | בחירת קובץ 32        |                   |                      |
| •        | <b>~</b>       | 0.0       | 0.0        | 0.0         | 0.0      | בחירת קובץ <u>21</u> |                   |                      |
| •        | ~              | 0.0       | 0.0        | 0.0         | 0.0      | בחירת קובץ 32        |                   |                      |

לאחר צירוף הקבצים יופיע סימון אדום שאכן צורף קובץ.

|                      |              |           |            |                         | ~        | בצים                    | צרף ק | תלקיטים: | אופ <mark>ן</mark> העברת ה |
|----------------------|--------------|-----------|------------|-------------------------|----------|-------------------------|-------|----------|----------------------------|
| רשומים בלבד 🖊        |              |           |            | שם:                     |          | מדבקות                  | PDF   | תפים     | <u>שיוך משת</u>            |
| התאמ <mark>ות</mark> | סטטוס הבחינה | ציון סופי | ציון בחינה | ציו <mark>ן</mark> בע"פ | ציון מגן |                         | 0     | שו       | מבוטל                      |
|                      | ~            | 0         | 0.0        | 0.0                     | 80       | בחירת קובץ <u>32754</u> | 2     |          |                            |
|                      | ~            | 0.0       | 0.0        | 0.0                     | 0.0      | בחירת קובץ 2155         | \$    |          |                            |
|                      | ~            | 0.0       | 0.0        | 0.0                     | 0.0      | בחירת קובץ <u>32759</u> | 5     |          |                            |
|                      |              |           |            |                         |          |                         |       |          |                            |
|                      |              |           |            |                         |          |                         |       |          |                            |
|                      |              |           |            |                         |          |                         |       |          |                            |

<u>יש לצרף קבצים לכל התלמידים שהגישו תלקיט ולהזין עבורם ציון מגן.</u>

- שימו לב- יש לצרף את כל הקובץ במלואו כקובץ אחד.
- לא ניתן לשמור ולהמשיך את התהליך ללא הזנת ציון מגן , ולהפך הזנת ציון מגן ללא תלקיט

| א קובץ או ציון מגן | לא ניתן לשמור ללי |
|--------------------|-------------------|
| ביטול              | אישור             |

לאחר סיום העלאת הקבצים והזנת הציונים יש ללחץ על אישור

• על מנת לוודא שנשמרו הקבצים ניתן להיכנס שוב להזמנה וללחוץ "הצג קובץ".

|                        |                        |             |          | תאריך הבחינה: 🔟 21/12/2021       |
|------------------------|------------------------|-------------|----------|----------------------------------|
|                        |                        |             |          | שעת תחילת הבחינה: 11:00          |
|                        | 21/11/2021             | סיום רישום: |          | אועד הבחינה: מועד חורף 🗸         |
| כמות משגיחים להזמנה: 0 |                        |             |          | מבוטל:                           |
|                        |                        |             | ~        | אופן העברת התלקיטים: צרף קבצים   |
| 🗸 רשומים בלבד          |                        | שם:         |          | <u>איוך משתתפים</u> 🔤 🔤 איוך משת |
| טטוס הבחינה התאמות     | ציון בחינה ציון סופי ס | ציון בע"פ   | ציון מגן | מבוטל שם                         |
| ~                      | 0.0 0.0                | 0.0         | 75.0     | בחירת קובץ <u>327542</u>         |
| *                      | 0.0 0.0                | 0.0         | 70.0     | בחירת קובץ <u>21559</u> _        |

## ב. <u>במידה ובחרתם איסוף מהיחידה:</u>

. יש להזין ציוני מגן כרגיל. מרכז בחינות ידאג לאסוף את התלקיטים

|                     |     |              | 599       | קוד מקצוע:  | ~         |          | למצוות       | חינוך    | מקצוע:      |                                                                                                    |
|---------------------|-----|--------------|-----------|-------------|-----------|----------|--------------|----------|-------------|----------------------------------------------------------------------------------------------------|
|                     |     |              |           |             |           |          | U            | תלקיי    | תאור:       |                                                                                                    |
|                     |     |              |           |             |           | 21       | /12/202      | 1 15     | הבחינה:     | תאריך                                                                                                    |
|                     |     |              |           |             |           |          | 1            | 1:00     | הבחינה:     | שעת תחילת                                                                                                    |
|                     |     | 21/11/20     | 021 🛅     | סיום רישום: |           | *        | חורף         | מועד     | הבחינה:     | מועד                                                                                                    |
| ת משגיחים להזמנה: 0 | כמו |              |           |             |           |          |              |          | מבוטל:      |                                                                                                    |
|                     |     |              |           |             | ~         | חידה     | איסוף מהי    | הזמן     | לקיטים:     | אופן העברת הח                                                                                                    |
| רשומים בלבד 🖌       |     |              |           | שם:         |           | ות       | מדבק         | 人<br>PDF | <u>תפים</u> | <u>שיוך משת</u>                                                                                                    |
| התאמות              |     | סטטוס הבחינה | ציון סופי | ציון בחינה  | ציון בע"פ | ציון מגן |              | 0        | שו          | מבוטל                                                                                                    |
|                     | *   |              | 0.0       | 0.0         | 0.0       | 75.0     | <u>3275</u>  |          | ~ <b>-</b>  | $\checkmark$                                                                                                    |
|                     | *   |              | 0.0       | 0.0         | 0.0       | 70.0     | 2155.        |          |             | <ul> <li>Image: A start of the start of the start of</li></ul> |
|                     | *   |              | 0.0       | 0.0         | 0.0       | 0.0      | <u>32755</u> |          |             | < <p>Image: A state of the state of the state</p> |
|                     |     |              |           |             |           |          |              |          |             |                                                                                                    |

## בהצלחה